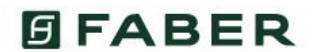

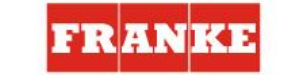

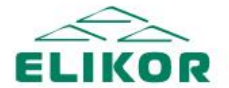

ALMA-MATER

## Что такое Alma-mater от Franke, Faber и Elikor?

Alma -mater - обучающий портал, площадка для получения бонусов, средство коммуникации и социальная сеть для профессионалов и новичков по продажам бытовой техники!

Чтобы стать участником необходимо:

1. Зарегистрироваться на платформе http://alma-mater.elikor.com/;

2. Регистрировать розничные продажи брендов Franke, Faber и Elikor. Получать за это бонусы, выбирать понравившиеся призы и обменивать их на заработанные баллы.

3. Прокачивать новыми знаниями о брендах и продукции с помощью обучающих программ на портале.

Как регистрировать продажи, просматривать вебинары и быть в курсе всех событий смотри подробности далее:

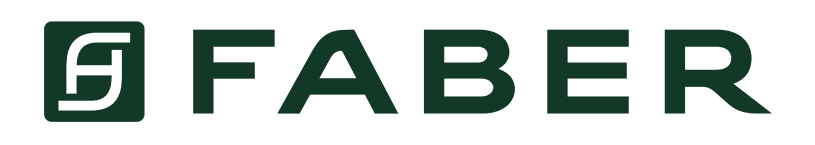

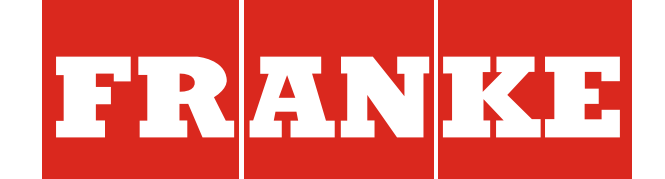

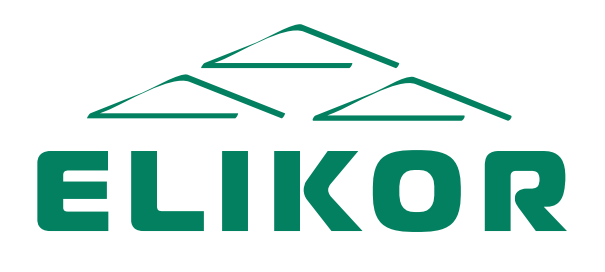

#### ALMA-MATER

# ЧТО МОЖНО УЗНАТЬ НА ПОРТАЛЕ:

Сводка – можно узнать последние новости и внести продажу

**Рейтинг** – можно узнать свое место в рейтинге участников и количество заработанных баллов

**Мои продажи** – можно зарегистрировать свои продажи и посмотреть статистику

*Обучение* – можно пройти курс обучения и заработать премиальные баллы

**Вебинары** – можно узнать расписание вебинаров, записаться на них, а так же просмотреть запись прошедших вебинаров

**Справочник** – можно ознакомиться с продукцией, техническими характеристиками или скачать каталоги

**Награда** – можно ознакомиться с призовыми сертификатами и обменять их на баллы **Помощь** – можно получить дополнительную информацию о системе

**Программа** — можно получить информацию о программе лояльности и истории начисления баллов

| FRAN KE                                  | Привет, Дмитрий. Рады, ч                                                       | то ты с нам               | и        |        | 0 Баллов                                                                                    |
|------------------------------------------|--------------------------------------------------------------------------------|---------------------------|----------|--------|---------------------------------------------------------------------------------------------|
| Сводка <b>1</b><br>Р Рейтинг             | Перетащите фот                                                                 | <b>Ты 0-й</b><br>из 1 149 |          |        |                                                                                             |
| <sub>п</sub> П Мои продажи<br>🙊 Обучение | Максимальные баллы                                                             | Elik                      | or Faber | Franke | Стань Топ-10 или попади в<br>тройку лучших и умножай<br>баллы за каждую продажу<br>Смотреть |
| 🕞 Вебинары                               | модель<br>1. Индукционная варочная п                                           | В баллах<br>+2 068 Б.     | О Апрель | О      | 0/3 тем                                                                                     |
| ЕП Справочник ОР Награды                 | 2. Вытяжка FMYCF 906 WH, б                                                     | +1 850 Б.                 | 0        | 0      | пройдено<br>Кухонные вытяжки<br>«ELIKOR»                                                    |
| –<br>(† Помощь                           | <ol> <li>Индукционная варочная п</li> <li>4. Мойка BWX 220-54-27 TL</li> </ol> | +1 520 Б.<br>+1 484 Б.    | 0        | 0      | Начни изучать темы и<br>проходить тесты. До 300                                             |
| 🛞 Программа                              | 5. Мойка СЕХ 210-50                                                            | +1 293 Б.                 | 0        | 0      | бесплатных баллов ждут<br>тебя                                                              |
| 🖓 О компаниях                            |                                                                                |                           |          |        | Пройти                                                                                      |

## КАК ЗАРЕГИСТРИРОВАТЬСЯ НА ВЕБИНАР?

- 1. Перейдите в раздел «Вебинары»
- 2. Выберете интересующий Вас вебинар и нажмите «записаться»

| FRANKE<br>franke.com  | <b>Вебинары</b><br>Помогаем в профессиональном росте.<br>Записывайся на ближайшие вебинары, участвуй и прокачивай себя. |
|-----------------------|----------------------------------------------------------------------------------------------------|
| 🕒 Сводка<br>🏳 Рейтинг | Через 2 дн.                                                                                                    |
| Мои продажи           |                                                                                                    |
| 🔘 Обучение            | 8 Апреля, Чт<br>Вытяжки FABER. Новинки и<br>технологии 11:00                                                            |
| 🕑 Вебинары 🚺          |                                                                                                    |
| 🗐 Справочник          | Записаться                                                                                                    |

3. Далее Ваше приглашение отправлено на E-mail.

4. На почту пришла ссылка на мероприятие. Для посещения вебинара и напоминаний пройдите по ссылке и заполните поля.

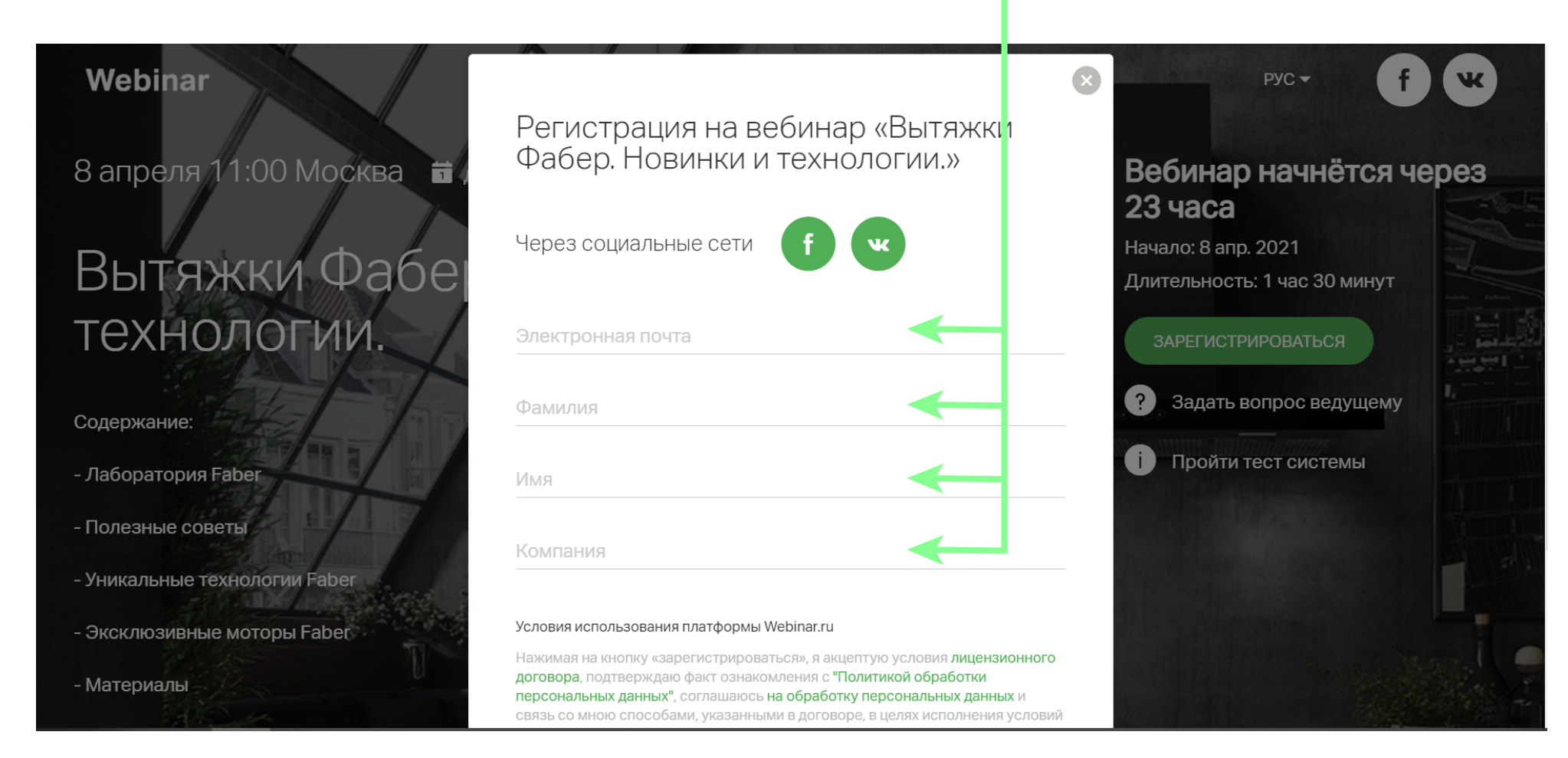

5. Готово!

## КАК ПРОЙТИ ОБУЧЕНИЕ?

- 1. После просмотра вебинара Вы можете пройти тест
- 2. Перейдите в раздел «Обучение»
- 3. Нажните на кнопку «Изучить» -

| FRANKE<br>franke.com                            | <b>Обучение</b><br>Больше знаешь — больше зарабатываешь.<br>Бесплатные баллы за тесты Elikor. | 0 Баллов                                                                        |
|-------------------------------------------------|-----------------------------------------------------------------------------------------------|---------------------------------------------------------------------------------|
| 🕒 Сводка<br>🏳 Рейтинг                           | ELIKOR                                                                                        | О Баллов<br>вы получили в<br>рамках обучения<br>Больше знаний —                 |
| Мои продажи           Обучение         1        | Оизі Оизі<br>тем изучено тестов пройдено Изучите                                              | За изучение каждой темы вы получаете бесплатные                                 |
| <ul> <li>Вебинары</li> </ul>                    | <b>B</b> FABER                                                                                | баллы. А за прохождение<br>тестов по темам вы можете<br>удваивать их количество |
| 🗐 Справочник<br>🏆 Награды                       | Оизі Оизі<br>тем изучено тестов пройдено Изучите                                              |                                                                                 |
| 🛱 Помощь                                        |                                                                                               |                                                                                 |
| <ul><li>Программа</li><li>О компаниях</li></ul> |                                                                                               |                                                                                 |
| Акции                                           | тем изучено тестов пройдено Изучить                                                           |                                                                                 |

# 4. Для повторения откроется презентация. Просмотрите ее до конца и нажмите на кнопку «Пройти тест»

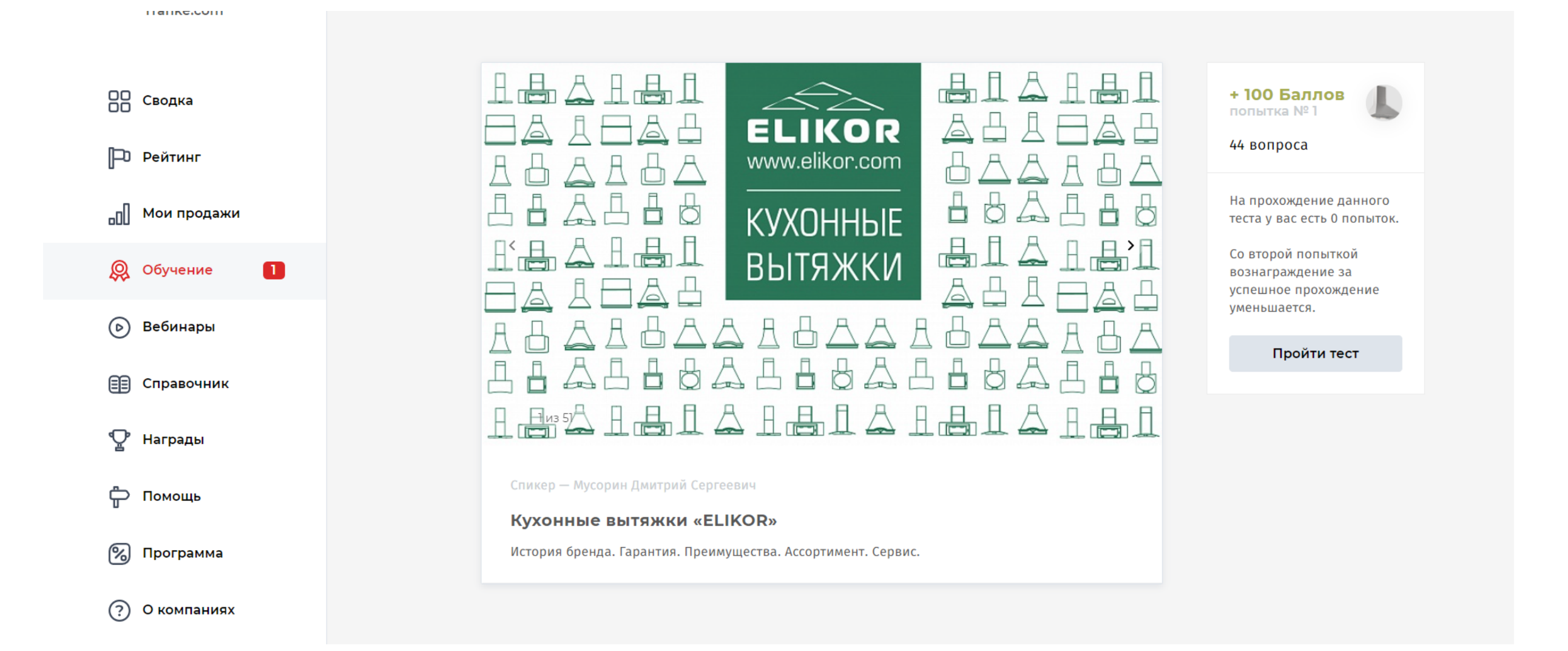

5. За прохождение теста Вам будут начислены дополнительные баллы.

| ELIKOR     |                                                                  | 0 Баллов (б)                        |
|------------|------------------------------------------------------------------|-------------------------------------|
| franke.com | Вопрос 1 из 10                                                   | + 100 Баллов                        |
|            | Декоративное стекло, установленное в кухонных вытяжках «ELIKOR»: | 44 вопроса<br>9 чел. получили баллы |
|            | Тонированное закаленное                                          | Прервать тест                       |
|            | Прозрачное закаленное                                            |                                     |
|            | Прозрачное                                                       |                                     |
|            | Следующий вопрос                                                 |                                     |
|            |                                                                  |                                     |
|            |                                                                  |                                     |
|            |                                                                  |                                     |

## КАК ЗАРЕГИСТРИРОВАТЬ ПРОДАЖУ?

**ШАГ 1.** На главной странице сайта нажмите на кнопку «загрузите». Появится окно для выбора файла. Кликните несколько раз на файл, который хотите добавить

| FRANKE<br>franke.com | Привет, Дмитрий. Рады,        | что ты с нами                      |        |        |  |  |  |  |
|----------------------|-------------------------------|------------------------------------|--------|--------|--|--|--|--|
| ОО Сводка            | E.                            |                                    |        |        |  |  |  |  |
| 🟳 Рейтинг            | Перетащите с                  | Перетащите фото чека или загрузите |        |        |  |  |  |  |
| Мои продажи          | Максимальные баллы            | Elikor                             | Faber  | Franke |  |  |  |  |
| 😡 Обучение           |                               |                                    |        |        |  |  |  |  |
| 🕟 Вебинары           | Модель                        | В баллах                           | Апрель | Всего  |  |  |  |  |
| ~                    | 1. КВ Оникс ART 90П-1000-E4   | +320 Б.                            | 0      | 0      |  |  |  |  |
| 🗐 Справочник         | 2. KB Arat Island 90H-1000-E4 | +260 Б.                            | 0      | 0      |  |  |  |  |
| 🟆 Награды            | 3. КВ Баривьера 120П-650-П3   | +234 Б.                            | 0      | 0      |  |  |  |  |
| 宁 Помощь             | 4. КВ Оникс ART 90П-1000-E4   | +216 Б.                            | 0      | 0      |  |  |  |  |
| 🛞 Программа          | 5. КВ Оникс ART 90П-1000-E4   | +215 Б.                            | 0      | 0      |  |  |  |  |

ШАГ 2. В бонус листе выберете позицию вручную или воспользуйтесь поисковой строкой

| онус-лист                                                  |                                             |                   |  |  |  |  |  |
|------------------------------------------------------------|---------------------------------------------|-------------------|--|--|--|--|--|
| ле продажи зарегистрируйте<br>ичество баллов зависит от мо | чек и получите баллы.<br>дификации вытяжки. |                   |  |  |  |  |  |
|                                                            |                                             |                   |  |  |  |  |  |
| Выберите модель<br>вытяжки                                 | Фото чека загружено                         | 3 Дата<br>продажи |  |  |  |  |  |
|                                                            |                                             |                   |  |  |  |  |  |
|                                                            |                                             |                   |  |  |  |  |  |
| Elikor Eaber Fran                                          | Промокод                                    | Применить         |  |  |  |  |  |
| Elikor Faber Fran                                          | Промокод                                    | Применить         |  |  |  |  |  |

| Кухонные мойки     | ~ 230 Б. | Духовые шкафы ~ 542 Б.        | Индукционные ~ 412<br>поверхности Б.              |
|--------------------|----------|-------------------------------|---------------------------------------------------|
| Смесители          | ~ 201 Б. | Духовые шкафы с СВЧ ~1002 Б.  | Стеклокерамические 235<br>варочные поверхности Б. |
| Дозаторы для мыла  | ~ 66 Б.  | Подогреватели посуды ~ 658 Б. | Холодильники ~ 930 Б.                             |
| Измельчители       | ~ 286 Б. | Микроволновые печи ~ 571 Б.   | Морозильные шкафы ~1009 Б.                        |
| Сортировка отходов | ~ 111 Б. | Газовые поверхности ~ 513 Б.  | Посудомоечные машины~ 770 Б.                      |

#### **ШАГ З.** Выберете дату продажи.

(**ВАЖНО!** Дата продажи не должна быть больше месяца на момент внесения продажи. Например, Вы продали духовку Franke 15 марта, соответственно, Вы можете внести данную продажу до 15 апреля. Если Вы внесете продажу 16 апреля, то чек не пройдет модерацию и продажа будет отклонена)

| P XS                                                | загружено |     |        | прод | цажи |    |    |    |
|-----------------------------------------------------|-----------|-----|--------|------|------|----|----|----|
| Сегодня, 02 Апреля                                  |           | Пн  | Вт     | Ср   | Чт   | Пт | Сб | Вс |
| Вчера, 01 Апреля                                    | или       |     |        | 03   | 4    | 5  | 6  | 7  |
|                                                     |           | 8   | 9      | 10   | 11   | 12 | 13 | 14 |
| Позавчера, 31 Марта                                 |           | 15  | 16     | 17   | 18   | 19 | 20 | 21 |
| Вы можете регистрировать только те продажи, которые |           | 22  | 23     | 24   | 25   | 26 | 27 | 28 |
| сегодняшнего дня                                    |           | 29  |        |      | 30   |    |    | 31 |
|                                                     |           | Апр | ель 20 | 021  |      |    |    |    |
|                                                     |           |     |        |      | 1    | 2  | 3  | 4  |
|                                                     |           |     |        |      |      |    |    |    |

**ШАГ 4.** Готово! После модерации баллы будут зачислены на персональный лицевой счет в вашем аккаунте. (Модерация чеков проходит 2 раза в неделю)

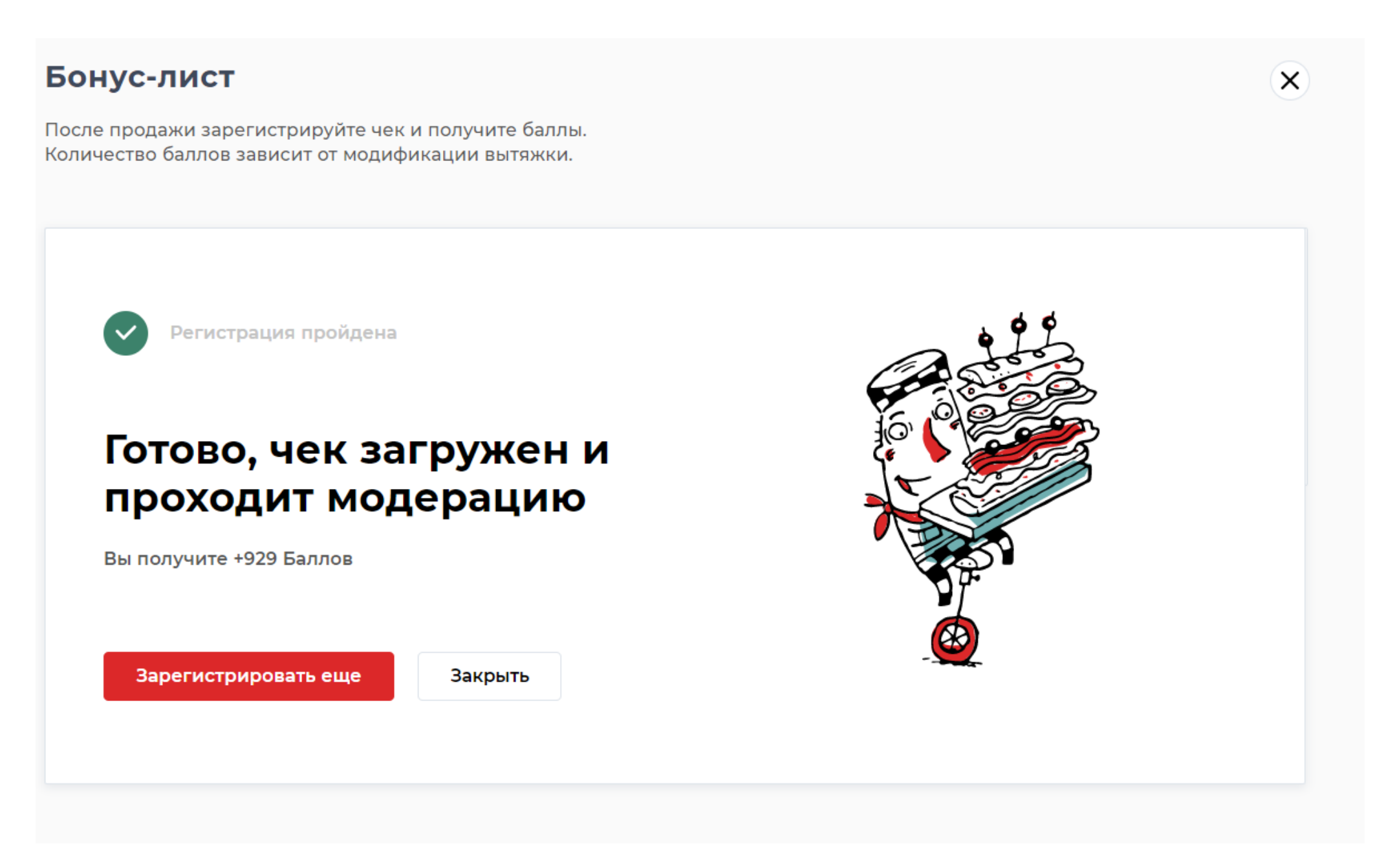